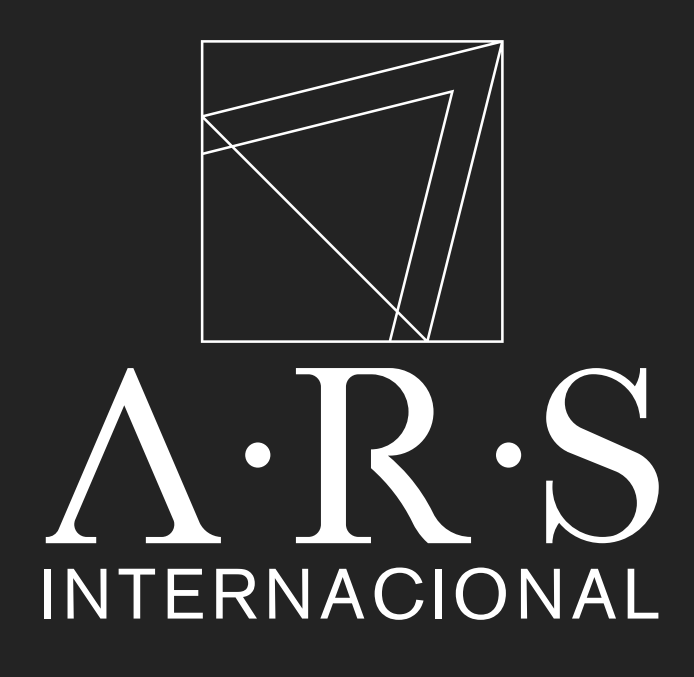

# Instructivo de pago Sucursal Virtual BANCOLOMBIA

Inscripción de Factura en SUCURSAL VIRTUAL PERSONAS

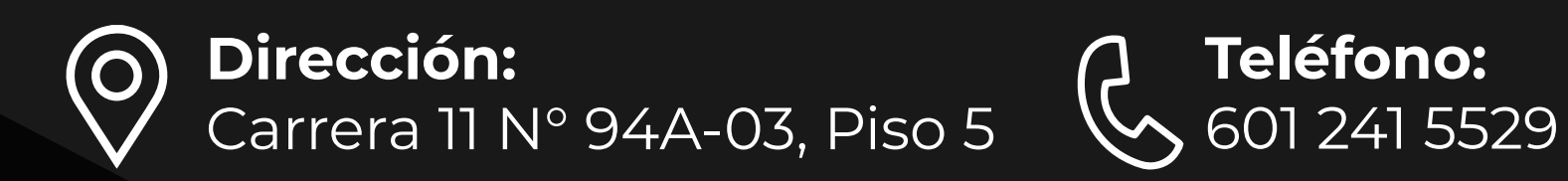

#### **∌**Bancolombia

| Sucursal Virtual Personas                                                 |                                                                                 |
|---------------------------------------------------------------------------|---------------------------------------------------------------------------------|
| Fecha y hora actual: Jueves 8 de Febrero de 2024 3:19:30 PM               |                                                                                 |
| Inicio de sesión                                                          |                                                                                 |
| Usuario                                                                   |                                                                                 |
| Si no tienes un usuario asignado ingresa con tu documento<br>de identidad | Recibir plata como por arte                                                     |
| Ingresa tu usuario                                                        | de magia no pasa en la vida real                                                |
| الله xxxxxxxx                                                             |                                                                                 |
| Continuar                                                                 | Nunca entregues tus claves,                                                     |
| ¿Olvidaste tu usuario?                                                    | ni códigos de seguridad.                                                        |
| ¿Problemas para conectarte?                                               | Protégete así                                                                   |
| Conoce sobre Sucursal Virtual Personas                                    |                                                                                 |
| Aprende sobre Seguridad                                                   | ¿No conoces la Sucursal Virtual Personas de Bancolombia? Conoce más <u>aquí</u> |
| Reglamento Sucursal Virtual                                               |                                                                                 |
| Política de Privacidad                                                    |                                                                                 |

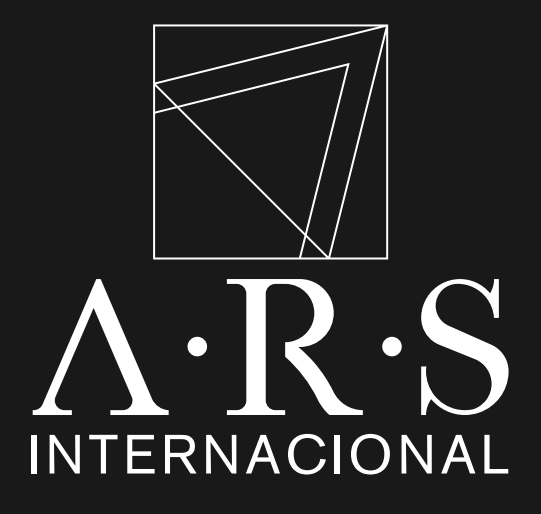

# PASO 1

# Ingresar a la **"Sucursal Virtual Personas"** de Bancolombia.

# **Requisitos:**

- Cuenta en Bancolombia.

#### **∌** Bancolombia

#### Sucursal Virtual Personas

Su última visita fue: Jueves 14 de Diciembre de 2023 2:10:48 PM Fecha y hora actual: Jueves 8 de Febrero de 2024 3:21:05 PM

| Inicio Produ               | ictos Transferencias | Pagos Seguridad                                 | Documentos                   | Solicitud de productos                    |  |
|----------------------------|----------------------|-------------------------------------------------|------------------------------|-------------------------------------------|--|
| Saldos por prod            | lucto                | Tarjetas de crédito                             | Factura                      | os últimos movimientos                    |  |
| Тіро                       | Número               | Pagar tarjeta propia<br>Pagar tarjeta no propia | <u>Consulta</u><br>Inscribir | <u>ir y pagar</u>                         |  |
| Cuentas de ahoi<br>Ahorros | rros y corriente     | Ver his<br>Créditos<br>Pagar créditos           |                              | Srico                                     |  |
| Consulta de pag            | gos                  |                                                 | Mis m                        | ensajes                                   |  |
| Ver la fecha de sus        | próximos pagos       |                                                 | Asunto                       | Asunto                                    |  |
| Tarjetas de créd           | lito                 |                                                 | ~                            |                                           |  |
| Créditos                   |                      |                                                 | ∽ En este                    | En este momento, usted no tiene mensajes. |  |

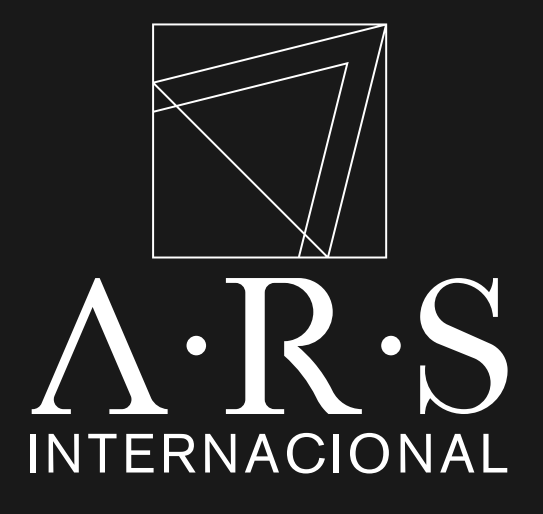

# PASO 2

## Seleccionar **"Pagos"** en el submenú facturas clic en **"Inscribir"**

| ≓Bar                                  | ncolombia                                                       |                                                        |                          |           |                |                        |    |
|---------------------------------------|-----------------------------------------------------------------|--------------------------------------------------------|--------------------------|-----------|----------------|------------------------|----|
| Sucursa<br>Su última v<br>Fecha y hoi | Il Virtual Persor<br>isita fue: Jueves 1<br>ra actual: Jueves 8 | NAS<br>4 de Diciembre de 2023<br>de Febrero de 2024 35 | 3 2:10:48 PM<br>23:34 PM |           |                |                        |    |
| Inicio                                | Productos                                                       | Transferencias                                         | Pagos                    | Seguridad | Documentos     | Solicitud de productos |    |
| Pagos /                               | Facturas / Inscri                                               | bir                                                    |                          |           |                |                        |    |
| 1                                     | Preparación                                                     | 2 Verif                                                | icación                  | 3 C       | onfirmación    |                        |    |
|                                       |                                                                 |                                                        |                          |           | Búsqueda d     | e Empresa/Servicio     |    |
|                                       | Ingrese el códig                                                | o del convenio de                                      | recaudos o e             | PERU2     | ZZI            |                        | Q  |
|                                       | Homble de la                                                    | empresa que gen                                        | cra la lacture           | PERUZ     | ZI COLOMBIA SA | <u>5 - 93679</u>       | hu |

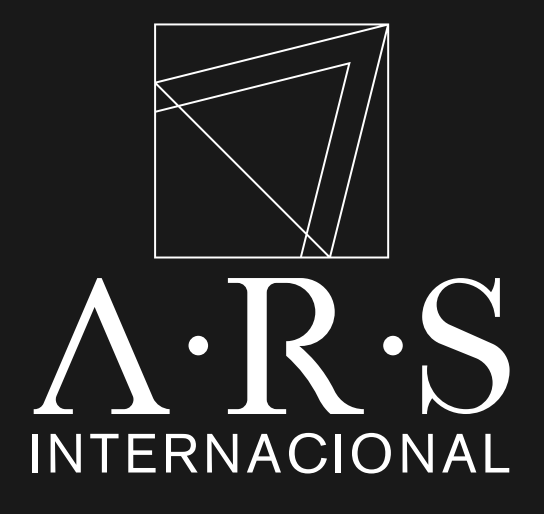

# PASO 3 Buscar y seleccionar a PERUZZI COLOMBIA SAS

| ≓Bar                                   | ncolombia                                                    | 1                                                        |                                       |           |                   |                                 |   |
|----------------------------------------|--------------------------------------------------------------|----------------------------------------------------------|---------------------------------------|-----------|-------------------|---------------------------------|---|
| Sucursa<br>Su última vi<br>Fecha y hor | l Virtual Perso<br>Isita fue: Jueves 1<br>a actual: Jueves 8 | MAS<br>14 de Diciembre de 202<br>8 de Febrero de 2024 3: | 3 2:10:48 PM<br>24:52 PM              |           |                   |                                 |   |
| Inicio                                 | Productos                                                    | Transferencias                                           | Pagos                                 | Seguridad | Documentos        | Solicitud de productos          |   |
| Pagos /                                | Facturas / Inscr                                             | ibir                                                     |                                       |           |                   |                                 |   |
| 1                                      | Preparación                                                  | 2 Veri                                                   | ficación                              | 3 0       | onfirmación       |                                 |   |
|                                        | Ingrese el códig<br>nombre de la                             | go del convenio de<br>a empresa que ger                  | e recaudos o<br>nera la factur        | el PERUZ  | <b>Búsqueda d</b> | e Empresa/Servicio<br>S - 93679 | × |
|                                        | Personalice la<br>le perm                                    | factura con una <b>d</b><br>ita luego identifica         | <b>escripción</b> qu<br>rla fácilment | e: Nom    | bre Apellido      |                                 |   |
|                                        |                                                              | Ingres                                                   | e nit o cedu                          | a: xxxx   | xxxxxxxx          |                                 |   |
|                                        |                                                              |                                                          |                                       |           | C                 | ontinuar                        |   |

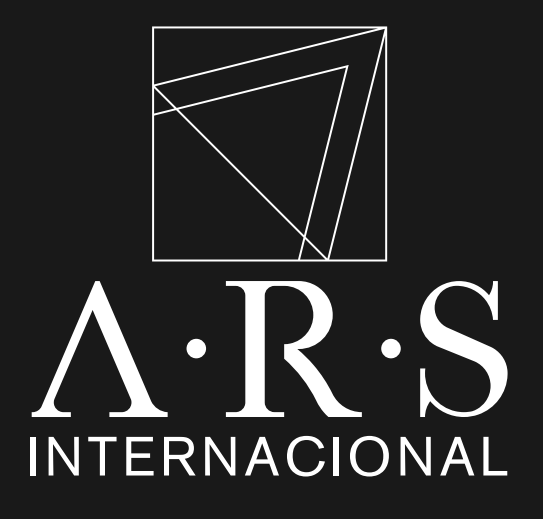

Ingresar el nombre y número la cédula del titular de la obligación.

Dar Clic en **"Continuar"** 

| ≓ Ban                                     | colombia                                                   |                                                       |                          |           |                                                                                                  |                                                  |
|-------------------------------------------|------------------------------------------------------------|-------------------------------------------------------|--------------------------|-----------|--------------------------------------------------------------------------------------------------|--------------------------------------------------|
| Sucursal<br>Su última vis<br>Fecha y hora | Virtual Person<br>sita fue: Jueves 1<br>a actual: Jueves 8 | NAS<br>4 de Diciembre de 202<br>de Febrero de 2024 3: | 3 2:10:48 PM<br>25:04 PM |           |                                                                                                  |                                                  |
| Inicio                                    | Productos                                                  | Transferencias                                        | Pagos                    | Seguridad | Documentos                                                                                       | Solicitud de productos                           |
| Pagos /                                   | Facturas / Inscri                                          | bir                                                   |                          |           |                                                                                                  |                                                  |
| 1                                         | Preparación                                                | 2 Verif                                               | ficación                 | 3         | Confirmación                                                                                     |                                                  |
|                                           |                                                            |                                                       |                          | Verifi    | que la información d<br>Categoría<br>Empresa/Servicio<br>Descripción<br>Nit o cedula<br>Regresar | <ul> <li>Inscribir</li> <li>Inscribir</li> </ul> |

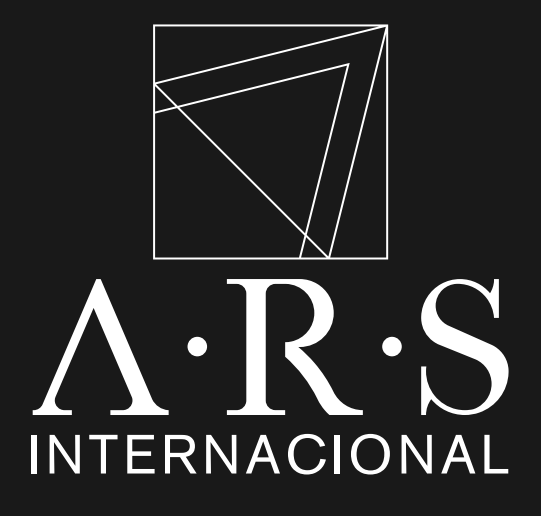

Verificar la información ingresada.

Dar Clic en **"Inscribir"** 

### **∋** Bancolombia

#### Sucursal Virtual Personas

Su última vísita fue: Jueves 14 de Diciembre de 2023 2:10:48 PM Fecha y hora actual: Jueves 8 de Febrero de 2024 3:25:21 PM Seguridad Solicitud de productos Inicio Productos Transferencias Pagos Documentos Pagos / Facturas / Inscribir 2 (3) Verificación Confirmación Preparación 1 Bien hecho! Factura inscrita exitosamente. Este es el resumen de la factura Otras Categorías Categoría: Empresa/Servicio: PERUZZI COLOMBIA SAS - 93679 Descripción: EVELYN MUÑOZ ORTIZ Nit o cedula: Nombre Apellido Número de comprobante: XXXXXXXXXXXXXXX Fecha y hora de la transacción: 2024/02/08 15:25:17 Inscribir otra factura Ver mis facturas

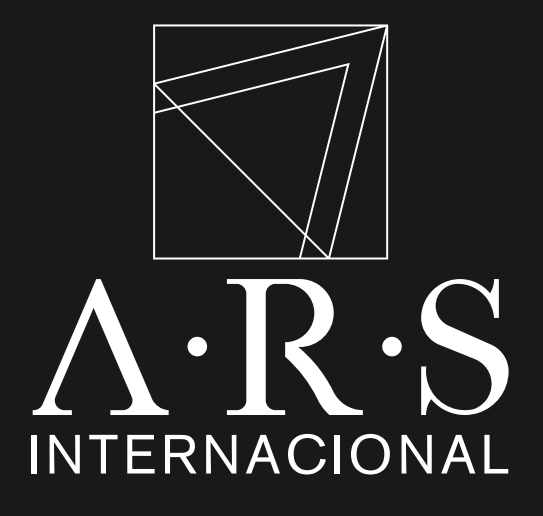

# PASO 6

### Visualizar el mensaje de **"Factura inscrita exitosamente".**

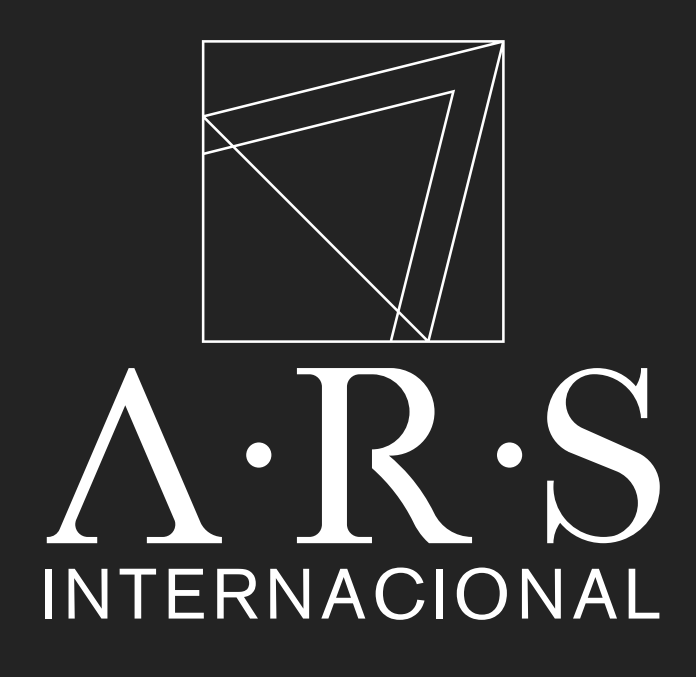

# Instructivo de pago Sucursal Virtual BANCOLOMBIA

# Pagar en SUCURSAL VIRTUAL PERSONAS

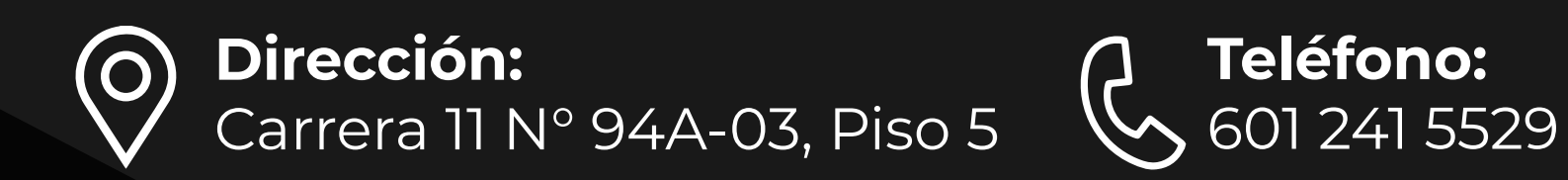

#### **∃**Bancolombia

| Sucursal Virtual Personas                                                 |                                                                        |
|---------------------------------------------------------------------------|------------------------------------------------------------------------|
| echa y hora actual: Jueves 8 de Febrero de 2024 3:19:30 PM                |                                                                        |
| Inicio de sesión                                                          |                                                                        |
| Usuario                                                                   |                                                                        |
| Si no tienes un usuario asignado ingresa con tu documento<br>de identidad | Recibir plata como por arte                                            |
| Ingresa tu usuario                                                        | de magia no pasa en la vida real                                       |
|                                                                           |                                                                        |
| Continuar                                                                 | Nunca entregues tus claves,                                            |
| ¿Olvidaste tu usuario?                                                    | ni codigos de seguridad.                                               |
| ¿Problemas para conectarte?                                               | Protégete así                                                          |
| Conoce sobre Sucursal Virtual Personas                                    |                                                                        |
| Aprende sobre Seguridad                                                   | ¿No conoces la Sucursal Virtual Personas de Bancolombia? Conoce más ac |
| Reglamento Sucursal Virtual                                               |                                                                        |
| A Política de Privacidad                                                  |                                                                        |

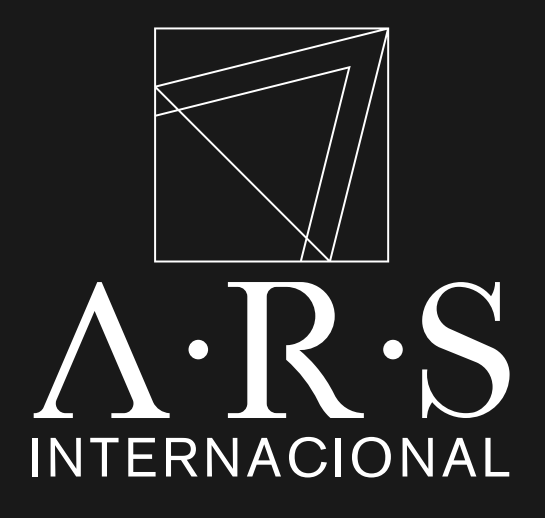

# PASO 1

Ingresar a la **"Sucursal Virtual Personas"** de Bancolombia.

# **Requisitos:**

- Cuenta en Bancolombia
- Factura inscrita en pasos iniciales.

#### **≓** Bancolombia

#### Sucursal Virtual Personas

Su última visita fue: Jueves 14 de Diciembre de 2023 2:10:48 PM Fecha y hora actual: Jueves 8 de Febrero de 2024 3:21:05 PM

| Inicio Productos                    | Transferencias             | Pagos                                           | Seguridad | Documentos              | Solicitud de produ                        | ictos |  |
|-------------------------------------|----------------------------|-------------------------------------------------|-----------|-------------------------|-------------------------------------------|-------|--|
| Saldos por producto                 | Tarjetas                   | Tarjetas de crédito                             |           | iras                    | os últimos movimientos                    |       |  |
| Tipo Número                         |                            | Pagar tarjeta propia<br>Pagar tarjeta no propia |           | <u>Consu</u><br>Inscrit | bir (m                                    | -     |  |
| Cuentas de ahorros y con<br>Ahorros | Créditos<br>Pagar créditos |                                                 |           |                         |                                           |       |  |
| Consulta de pagos                   |                            |                                                 |           | Mis                     | Mis mensajes                              |       |  |
| Ver la fecha de sus próximos p      | agos                       |                                                 |           | Asunt                   | Asunto                                    |       |  |
| Tarjetas de crédito 🗸 🗸             |                            |                                                 |           | /                       |                                           |       |  |
| Créditos 🗸                          |                            |                                                 |           |                         | En este momento, usted no tiene mensajes. |       |  |

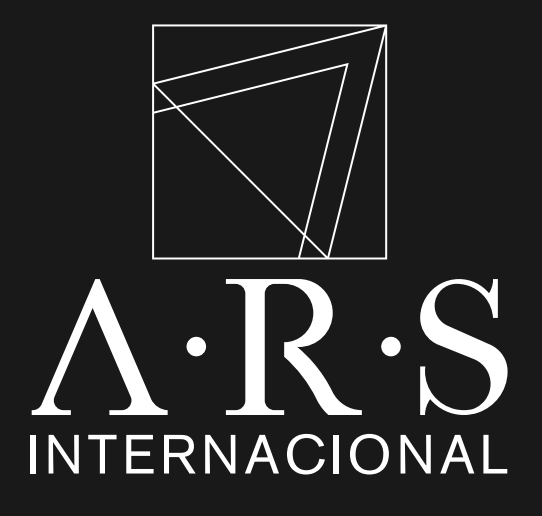

# **PASO 2**

# Seleccionar **"Pagos"** en el submenú facturas clic en **"Consultar y pagar"**

| ≓Ban                                       | colombia                                            | 1                                                         |                          |                   |                      |                           |                             |                        | Solicitud de           | Puntos       |
|--------------------------------------------|-----------------------------------------------------|-----------------------------------------------------------|--------------------------|-------------------|----------------------|---------------------------|-----------------------------|------------------------|------------------------|--------------|
| Sucursal<br>Su última visi<br>Fecha y hora | Virtual Perso<br>ta fue: Jueves<br>actual: Jueves I | INAS<br>14 de Diciembre de 202<br>8 de Febrero de 2024 3: | 3 2:10:48 PM<br>25:53 PM |                   |                      |                           |                             |                        | productos              | Colombia     |
| Inicio                                     | Productos                                           | Transferencias                                            | Pagos                    | Seguridad         | Documentos           | Solicitud de product      | tos                         |                        |                        |              |
| Pagos / F                                  | acturas / Cons                                      | sultar y pagar                                            |                          |                   |                      |                           |                             |                        |                        |              |
| Listado                                    | de facturas                                         |                                                           |                          |                   |                      |                           |                             |                        |                        |              |
| Simultáne<br>de un page                    | amente puede se<br>o.                               | eleccionar hasta 5 fact                                   | turas para pa            | gar o eliminar. U | tilice el menú Pago: | s/Facturas/inscribir para | a registrar una nueva factu | ura o el botón progran | nar para realizar la p | orogramación |
| Emj                                        | presa/Servicio                                      | >                                                         |                          | Descripción       | $\odot$              |                           | Fecha de<br>Vencimiento 🚫   | Estado 🚫               |                        | Valor 🔘      |
| V PER                                      | UZZI COLOMBIA                                       | SAS-93679                                                 | <b>م</b>                 | Nombre            | Apellido             | l                         | No disponible               | Inscrita               |                        | \$ 0.00      |
|                                            |                                                     | <u> </u>                                                  |                          |                   |                      |                           |                             |                        |                        |              |

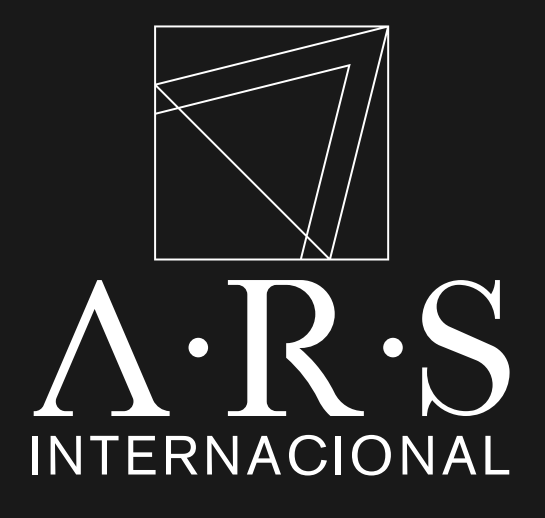

# Buscar y seleccionar la factura inscrita de **PERUZZI COLOMBIA SAS**

| ≓Bar                                   | ncolombia                                                     | 0                                                        |                          |           |                        |                              |
|----------------------------------------|---------------------------------------------------------------|----------------------------------------------------------|--------------------------|-----------|------------------------|------------------------------|
| Sucursa<br>Su última vi<br>Fecha y hor | I Virtual Perso<br>Isita fue: Jueves 1<br>ra actual: Jueves 8 | nas<br>14 de Diclembre de 202<br>8 de Febrero de 2024 3: | 3 2:10:48 PM<br>26:41 PM |           |                        |                              |
| Inicio                                 | Productos                                                     | Transferencias                                           | Pagos                    | Seguridad | Documentos             | Solicitud de productos       |
| Pagos /                                | Facturas / Cons                                               | ultar y pagar                                            |                          |           |                        |                              |
| 1                                      | Preparación                                                   | 2 Veri                                                   | ficación                 | 3         | Confirmación           |                              |
|                                        |                                                               |                                                          |                          | Com       | plete la información o | de la factura que va a pagar |
|                                        |                                                               |                                                          |                          |           | Empresa/Servicio:      | PERUZZI COLOMBIA SAS - 93679 |
|                                        |                                                               |                                                          |                          |           | Descripción:           | Nombre Apellido              |
|                                        |                                                               |                                                          |                          |           | Nit o cedula:          | XXXXXXXXXXXX                 |
|                                        |                                                               |                                                          |                          |           | Valor a pagar:         | 5,000.00                     |
|                                        |                                                               |                                                          |                          |           | Producto a debitar:    | Cuenta -                     |
|                                        |                                                               |                                                          |                          |           | Cancelar               | Continuar                    |
|                                        |                                                               |                                                          |                          |           |                        |                              |

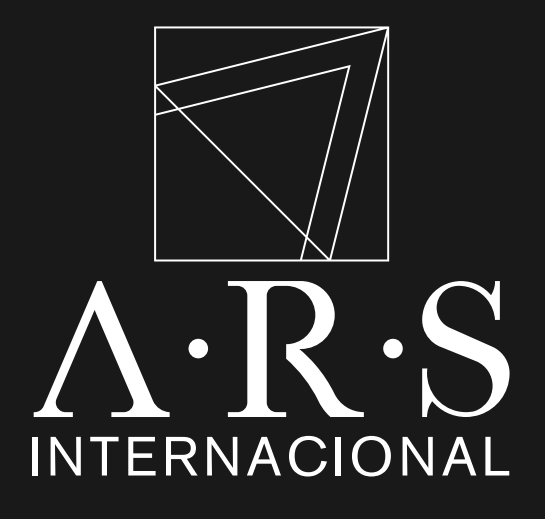

Validar el nombre y número la cédula del titular de la obligación.

Ingresar el valor a pagar y dar clic en **"Continuar".** 

\*Monto mínimo 10.000.00 COP

| ≓Bar                                   | ncolombia                                                        |                                                           |                              |           |                                   |                                    |
|----------------------------------------|------------------------------------------------------------------|-----------------------------------------------------------|------------------------------|-----------|-----------------------------------|------------------------------------|
| Sucursa<br>Su última vi<br>Fecha y hor | al Virtual Persor<br>isita fue: Jueves 14<br>ra actual: Jueves 8 | 1 <b>35</b><br>4 de Diciembre de 20<br>de Febrero de 2024 | 023 2:10:48 PM<br>3:26:57 PM |           |                                   |                                    |
| Inicio                                 | Productos                                                        | Transferencias                                            | Pagos                        | Seguridad | Documentos                        | Solicitud de productos             |
| Pagos /                                | Facturas / Consu                                                 | iltar y pagar                                             |                              |           |                                   |                                    |
| 1                                      | Preparación                                                      | 2 Ve                                                      | rificación                   | 3         | Confirmación                      |                                    |
| Q                                      | Información<br>Los pagos de fac                                  | cturas tienen un                                          | costo de \$ 0.               | 00        |                                   |                                    |
|                                        |                                                                  |                                                           |                              | Veri      | fique la informaciór              | n de la factura que va a pagar     |
|                                        |                                                                  |                                                           |                              |           | Empresa/Servicio                  | PERUZZI COLOMBIA SAS - 93679       |
|                                        |                                                                  |                                                           |                              |           | Descripciór                       | n: Nombre Apellido                 |
|                                        |                                                                  |                                                           |                              |           | Nit o cedula<br>Producto a debita | a: xxxxxxxxxxxxxxxx<br>r: Cuenta - |
|                                        |                                                                  |                                                           |                              |           | Valor a Paga                      | r: \$ 5,000.00                     |
|                                        |                                                                  |                                                           |                              | [         | Regresar                          | Cancelar Pagar                     |
|                                        |                                                                  |                                                           |                              |           |                                   |                                    |

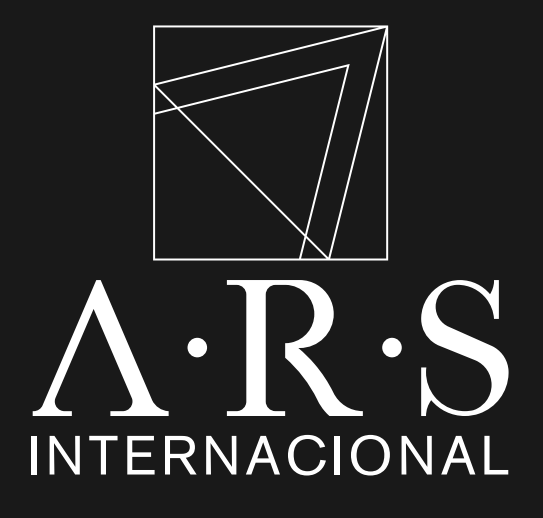

Verificar nuevamente la información ingresada

Dar Clic en **"Pagar"** 

\* Guarda tu comprobante de pago como respaldo